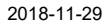

Till samtliga institutioner/motsv

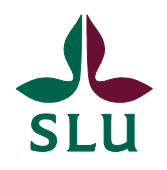

Ekonomiavdelningen

# Ekonomimeddelande 2018:18

Innehåll:

- Vid registrering av kreditfakturor måste det negativa värdet anges i Antal och inte Enhetspris
- Fakturor i PEPPOL-format och hur det påverkar registrering av försäljningsorder

# Vid registrering av kreditfakturor måste det negativa värdet anges i Antal och inte Enhetspris

För att kreditfakturan ska bli korrekt och kunden kunna ta emot kreditfakturan måste det negativa värdet anges i artikelradens fält "Antal" och inte "Enhetspris" vid registrering av försäljningsordern.

### Rätt!

| 1 | <u>1</u> - Order <u>2</u> - Faktura <u>3</u> - Leverans <u>4</u> - Detaljer <u>5</u> - Texter <u>6</u> - Info <u>7</u> - Noteringar |                                   |         |             |                                            |       |        |            |           |             |  |  |
|---|----------------------------------------------------------------------------------------------------|-----------------------------------|---------|-------------|--------------------------------------------|-------|--------|------------|-----------|-------------|--|--|
| C | )rdem                                                                                                    | r                                 |         | LL          | LULEA TEKNISKA UNIVERSITET, FAKTURASERVICE |       |        |            |           |             |  |  |
|   |                                                                                                    | Rad                               | Artikel | Beskrivning |                                            | Enh   | Antal  | Enhetspris | Moms%     | Nettobelopp |  |  |
|   | 1                                                                                                    | 1 1 A3162 Intäkt kurs o konf.avg, |         | ej moms ST  | г                                          | -2,00 | 500,00 | 0,00       | -1 000,00 |             |  |  |
|   | -                                                                                                    |                                   |         |             |                                            |       |        |            |           |             |  |  |

#### Fel!

|        | <u>1</u> - Or | der <u>2</u> | - Faktura 3 - | Leverans 4 - Detaljer 5 - Text  | er <u>6</u> - In | fo <u>7</u> - Noteri | ngar       |       |             |
|--------|---------------|--------------|---------------|---------------------------------|------------------|----------------------|------------|-------|-------------|
| Ordemr |               |              |               |                                 |                  |                      |            |       |             |
| l      |               | Rad          | Artikel       | Beskrivning                     | Enh              | Antal                | Enhetspris | Moms% | Nettobelopp |
| l      | 1             | 1            | A3162         | Intäkt kurs o konf.avg, ej moms | ST               | 2,00                 | -500,00    | 0,00  | -1 000,00   |
| н.     | -             |              |               |                                 |                  |                      |            |       |             |

Detta är extra viktigt när det gäller PEPPOL-kreditfakturor. Om man registrerat fel i försäljningsordern till en PEPPOL-kund gör en kontroll i Agresso så att försäljningsordern parkeras. Ett mejl om detta skickas sedan till den som registrerat försäljningsordern. Läs mer om PEPPOL-fakturor nedan.

Vid frågor, kontakta ekonomisystem@slu.se.

# Fakturor i PEPPOL-format och hur det påverkar registrering av försäljningsorder

Den 1 november blev det krav på att alla myndigheter ska kunna skicka och ta emot PEPPOL-fakturor i PEPPOL-nätverket. Den 1 april 2019 utökas kravet till att omfatta alla organisationer inom offentlig sektor.

En PEPPOL-faktura är en e-faktura, precis som Svefaktura, men med ett litet annorlunda utseende och innehåll. Den är en gemensam Europeisk standard och gör det möjligt att på ett enkelt och billigt sätt skicka e-faktura till kunder i hela Europa.

SLU har sedan en tid tillbaka tagit emot PEPPOL-fakturor från leverantörer i Proceedo (vissa av er har säkert reflekterat över att vi fått elektroniska fakturor med ett nytt utseende) och nu har vi även kommit igång med att skicka PEPPOLfakturor till kunder från Agresso.

Införandet av PEPPOL-fakturor påverkar vissa rutiner vid registrering av försäljningsorder. Du behöver dock inte tänka på vilken typ av faktura kunden ska ha utan registrerar försäljningsorder på samma sätt oavsett kund.

Du behöver tänka på följande när du registrerar försäljningsorder

- 1. För att det ska bli korrekt i kreditfakturor måste det negativa värdet anges i artikelradens fält "Antal" och inte "Enhetspris" vid registrering av försäljningsordern. Mer information finns i en egen punkt i ekonomimeddelandet.
- 2. Personen som ska stå som vår kontaktperson (Vår referens) ska anges i fältet Säljare, och personen som registrerar försäljningsordern ska anges i fältet Att.ansvarig, precis som vi gör vid registrering av alla våra försäljningsorder. *Vid fakturering av PEPPOL-fakturor byter de interna referenserna plats*, men vid registrering ska dessa anges precis som vanligt:

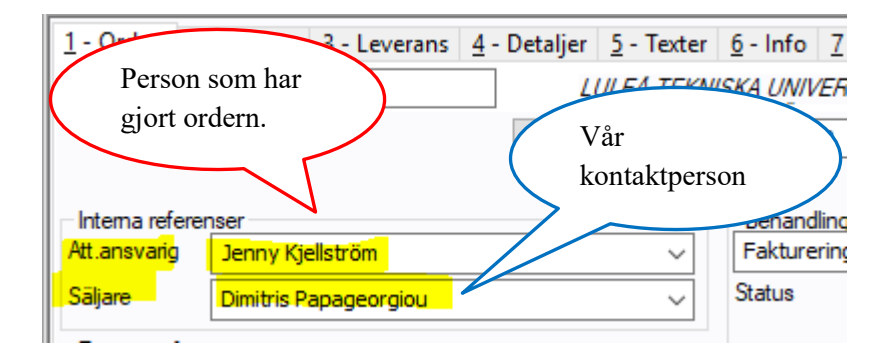

3. Personen som ska stå som kundens referens 1 (ofta en referenskod) ska anges i fältet REF/Beställar och kundens referens2/vår verifikationstext ska anges i fältet REF/Vertext, precis som vi gör vid registrering av alla våra försäljningsorder. Vid fakturering av PEPPOLdebetfakturor byter de externa referenserna plats, men vid registrering ska dessa registreras precis som vanligt:

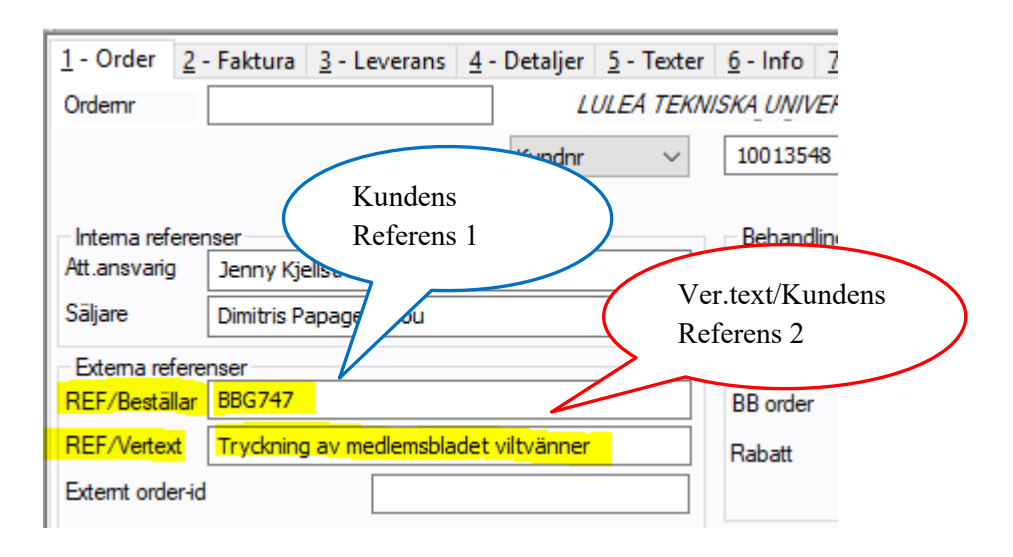

- 4. Texten i fältet REF/Vertext kommer i PEPPOL-<u>debet</u>fakturor att komma ut som "Kundens kontaktinformation" och enbart 25 tecken kommer synas. Även i verifikationstexten kommer enbart 25 tecken att synas. Det är därför extra viktigt att tänka på att det man skriver i fältet REF/Vertext både fungerar som verifikationstext i huvudboken och som kundreferens.
- 5. Ordernummer och/eller fakturanummer måste vara synligt för att få fram en bild på fakturan i dokumentarkivet

För att få fram en bild på PEPPOL-fakturor i dokumentarkivet måste kolumnen "Ordernr" vara synlig. Se nedan exempel från "Fråga verifikation".

| т    | Ver.nr  | Ver.datum  | Period | Konto | Dim 1/KST | Dim<br>2/PROJ | Dim<br>4/FRITT | Dim6/MP | Belopp | Text                      | Fakturanr | Ordernr   |
|------|---------|------------|--------|-------|-----------|---------------|----------------|---------|--------|---------------------------|-----------|-----------|
| В    | 2401098 | 2018-11-05 | 201809 | 1221  | 9840000   |               | PGINO          | 6126    | 20,00  | Tryckning av medlemsblade | 2401098   | 610000755 |
| В    | 2401098 | 2018-11-05 | 201809 | 3337  | 9840000   | 9600          |                | 6126    | -20,00 | Tryckning av medlemsblade | 2401098   | 610000755 |
| 0,00 |         |            |        |       |           |               |                |         |        |                           |           |           |

För andra typer av fakturor kan verifikationsnummer/fakturanummer behöva vara synligt. Ha därför för vana att alltid visa både "Fakturanr" och "Ordernr" när du ska ta fram en fakturabild så behöver du inte hålla reda på vilken typ av faktura det handlar om.

## Fördjupad information om PEPPOL-fakturor till kunder

Om du vill ha fler detaljer kring PEPPOL-fakturor till SLU:s kunder kan du läsa om detta här (mer information om punkt 1 ovan finns i en egen punkt i ekonomimeddelandet). I detta avsnitt framgår också hur man kan se om kunden får PEPPOL-fakturor eller ej.

## Hur man ser om kunden får PEPPOL-faktura

På kundens flik "Relationer" i kundregistret framgår det om kunden ska ha PEPPOL-fakturor eller ej. Om det står "Peppol ..." i beskrivningstexten för relationsvärdet SVEOUTFORMAT får kunden PEPPOL-fakturor.

| <u>1</u> - K | <u>1</u> - Kund <u>2</u> - Adress <u>3</u> - Faktura <u>4</u> - BetaIning <u>5</u> - Relation |                                                    |           |                           |  |  |  |  |  |  |  |  |  |
|--------------|-----------------------------------------------------------------------------------------------|----------------------------------------------------|-----------|---------------------------|--|--|--|--|--|--|--|--|--|
| Kund         | Kundnr. 10013548 LULEÅ TEKNISKA UNIVERSITET                                                   |                                                    |           |                           |  |  |  |  |  |  |  |  |  |
| KUN          | KUNDNR : 10013548, LULEÅ TEKNISKA UNIVERSITET                                                 |                                                    |           |                           |  |  |  |  |  |  |  |  |  |
|              | Relation                                                                                      | Beskrivning                                        | Rel.värde | Beskrivning               |  |  |  |  |  |  |  |  |  |
| 1            | MYNDIG                                                                                        | MYNIDGETSRELATION                                  |           |                           |  |  |  |  |  |  |  |  |  |
| 2            | MP                                                                                            | Motpart                                            | 6126      | LULEÅ TEKNISKA UNIVERSI   |  |  |  |  |  |  |  |  |  |
| 3            | FIN                                                                                           | Finansiär                                          | 10013548  | LULEÅ TEKNISKA UNIVERSI   |  |  |  |  |  |  |  |  |  |
| 4            | INTK                                                                                          | Intäktskonto TP                                    |           |                           |  |  |  |  |  |  |  |  |  |
| 5            | FINUGRAPP                                                                                     | Finansiärsrapport undergruppering                  | 6126      | LULEÅ TEKNISKA UNIVERSI   |  |  |  |  |  |  |  |  |  |
| 6            | ORGFAKT                                                                                       | Original faktura via E-post                        |           |                           |  |  |  |  |  |  |  |  |  |
| 7            | SVEOUTFORMAT                                                                                  | Format Kundfakturering (Svefaktura 1.0/Peppol Bis) | BIS5A20   | Peppol Bis 5A 2.0         |  |  |  |  |  |  |  |  |  |
| 8            | ORGIDTYPE                                                                                     | Type of Organizationsld                            | SE:ORGNR  | 0007 The Swedish National |  |  |  |  |  |  |  |  |  |

Vid registreringen av försäljningsorder behöver man dock inte veta vilken typ av faktura kunden ska ha utan man registrerar försäljningsorder på samma sätt oavsett kund.

#### Interna referenser kastas om vid fakturering

I Agresso anger vi personen som ska stå som kontaktperson på fakturan ("Vår referens") i fältet "Säljare". Den personen kommer ut som vår kontaktperson eller vår referens på både pappersfakturor, svefakturor och pdf-fakturor via mejl. För att kontaktpersonen även ska komma ut på PEPPOL-fakturor ska den även här anges i fältet "Säljare" men vid faktureringen byter referenserna plats!

#### Interna referenser före fakturering av PEPPOL-fakturor

Personen som har gjort försäljningsordern finns i fältet Att.ansvarig och personen som ska vara kontaktperson har registrerats i fältet Säljare:

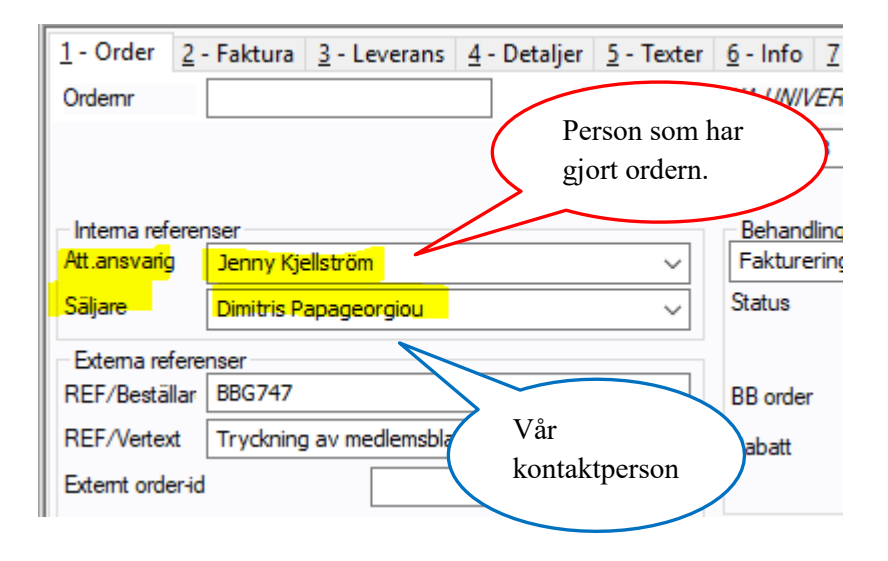

*Interna referenser <u>efter</u> fakturering av PEPPOL-fakturor* Scriptet vid faktureringen har bytt plats på de interna referenserna:

| <u>1</u> - Order <u>2</u>         | - Faktura 3 - Leverans           | <u>4</u> - Deta         | ljer <u>5 - Texter</u>        | <u>6</u> - Info <u>7</u>  |
|-----------------------------------|----------------------------------|-------------------------|-------------------------------|---------------------------|
| Ordemr                            | 610000755                        | $\overline{\mathbf{x}}$ | Vår<br>kontaktperso           | n 48                      |
| – Interna referer<br>Att.ansvarig | nser<br>Dimitris Papageorgiou    |                         | ~                             | Behandling<br>Fakturering |
| Säljare                           | Jenny Kjellström                 |                         | ~                             | Status                    |
| Externa refere<br>REF/Beställar   | enser<br>Tryckning av medlemsbla | de                      | Person som l<br>gjort ordern. | har                       |
| Externt order-id                  |                                  |                         |                               |                           |

# Såhär ser den interna referensen ut på fakturan

Enbart den person som ska stå som kontaktperson syns på fakturan:

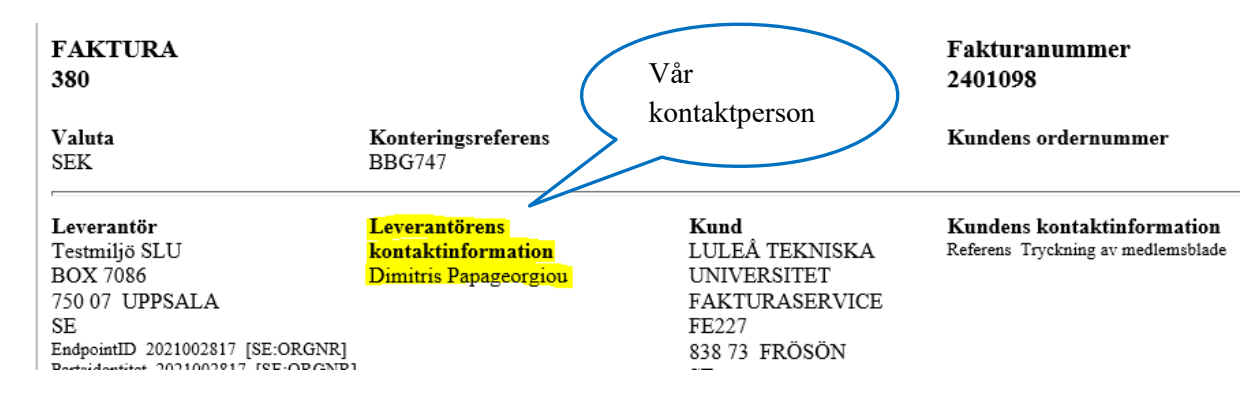

OBS! Eftersom de interna referenserna alltid byter plats vid faktureringen av PEPPOL-fakturor är det viktigt att man även fortsättningsvis anger vår kontaktperson/referens i försäljningsorderns fält "Säljare".

#### Externa referenser kastas om vid fakturering av PEPPOL-debetfakturor

I Agresso anger vi kundens "Referens 1" (ofta en referenskod) i fältet "REF/Beställar". Den referensen kommer ut som kundens referens på både pappersfakturor, svefakturor, pdf-fakturor via mejl samt PEPPOL-**kredit**fakturor.

För att Referens 1 ska komma på rätt plats i **debet**varianten av PEPPOL-fakturan har Agresso ett script som kastar om de externa referenserna vid fakturering av PEPPOL-debetfakturor.

*Externa referenser* <u>före</u> fakturering av PEPPOL-debet</u>faktura Kundens Referens 1 har registrerats i "REF/Beställar" och vår verifikationstext/kundens Referens 2 har registrerats i "REF/Vertext":

| <u>1</u> - Order <u>2</u> - Faktura <u>3</u> - Leverans <u>4</u> - Detaljer <u>5</u> - Texter <u>6</u> - Info <u>7</u> |       |
|----------------------------------------------------------------------------------------------------|-------|
| Ordemr LULEA TEKNISKA UNIVER                                                                                           |       |
| Kundnr v 10013548                                                                                                    |       |
| Kundens                                                                                                    |       |
| Interna referenser Referens 1                                                                                          |       |
| Att.ansvarig Jenny Kje                                                                                                 |       |
| Säliare Dimitris Papar Au Ver.text/Ku                                                                                  | ndens |
| Referens 2                                                                                                    |       |
| Externa referenser                                                                                                    |       |
| REF/Beställar BBG747 BB order                                                                                          |       |
| REF/Vertext Tryckning av medlemsbladet viltvänner Rabatt                                                               |       |
| Externt order-id                                                                                                    |       |
|                                                                                                    |       |

*Externa referenser* <u>efter</u> fakturering av PEPPOL-debetfaktura Scriptet vid faktureringen har bytt plats på de externa referenserna:

| <u>1</u> - Order <u>2</u> | - Faktura <u>3</u> - Leverans <u>4</u> - Detaljer <u>5</u> - Texter <u>6</u> - Info <u>7</u> |
|---------------------------|----------------------------------------------------------------------------------------------|
| Ordemr                    | 610000755 LULEA TEKNISKA UNIVER                                                              |
|                           | Ver.text/Kundens Referens 2.<br>Enbart 25 tecken syns!                                       |
| 🛛 🗆 Interna referer       | nser                                                                                         |
| Att.ansvarig              | Dimitris Papageorgiou                                                                        |
| Säljare                   | Jenny Kjellström 🗸 Status                                                                    |
| Externa refere            | Inser                                                                                        |
| REF/Beställar             | Tryckning av medlemsblade Kundens                                                            |
| REF/Vertext               | BBG747 Referens 1                                                                            |
| Externt order-id          |                                                                                              |

#### Såhär ser det ut i fakturan

Kundens Referens 1 finns i fakturans fält "Konteringsreferens" och kundens Referens 2/vår ver.text finns i fakturans fält "Kundens kontaktinformation":

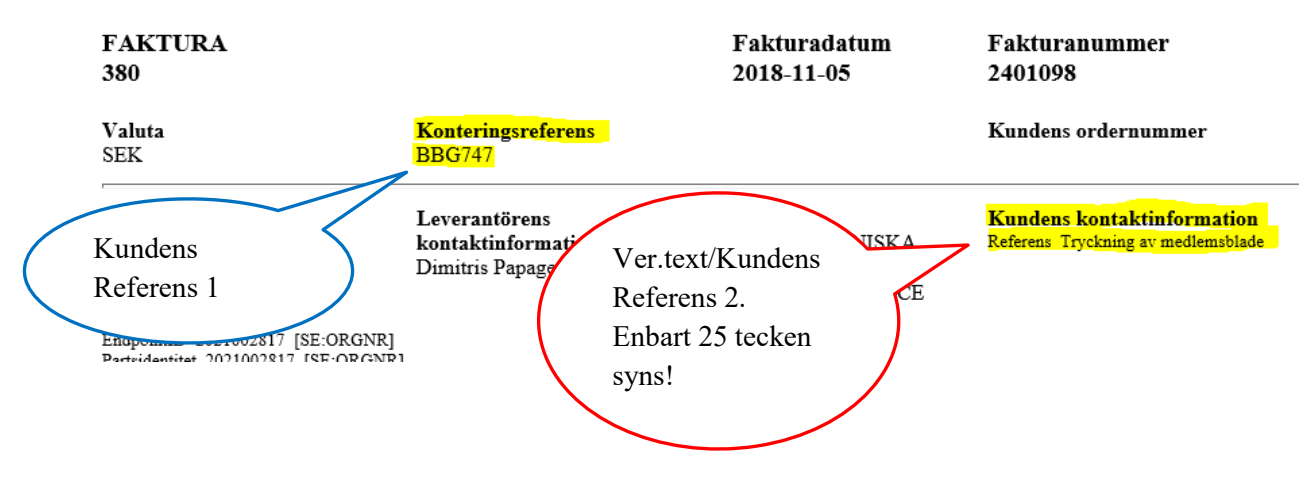

Eftersom referenserna alltid byter plats är det viktigt att man även fortsättningsvis registrerar "Referens 1" i försäljningsorderns fält "REF/Beställar".

Observera att enbart de 25 första tecknen av den text man anger i REF/Vertext kommer över till fältet REF/Beställar. Det är även endast dessa 25 tecken som blir verifikationstext i huvudboken.

#### Extra viktigt att tänka på!

Både i pappersfakturor, svefakturor och PEPPOL-debetfakturor syns den text man har skrivit i fältet REF/Vertext som kundens referens.

I PEPPOL-debetfakturan syns texten extra tydligt eftersom det i rubriken står "Kundens kontaktinformation". På grund av detta samt att enbart 25 tecken kommer med blir det extra viktigt att tänka på att det man skriver både fungerar som verifikationstext i huvudboken och som kundreferens.

#### Vid fakturering av PEPPOL-<u>kredit</u>fakturor

I kreditvarianten av PEPPOL-fakturan finns inte elementet "Konteringsreferens", d.v.s. den plats i PEPPOL-debetfakturan som innehåller kundens referens 1. Vid fakturering av PEPPOL-kreditfakturor byter därför inte de externa referenserna plats utan det som man först anger som "Referens 1" i fältet "REF/Beställar" kommer att komma ut som "Kundens kontaktinformation".

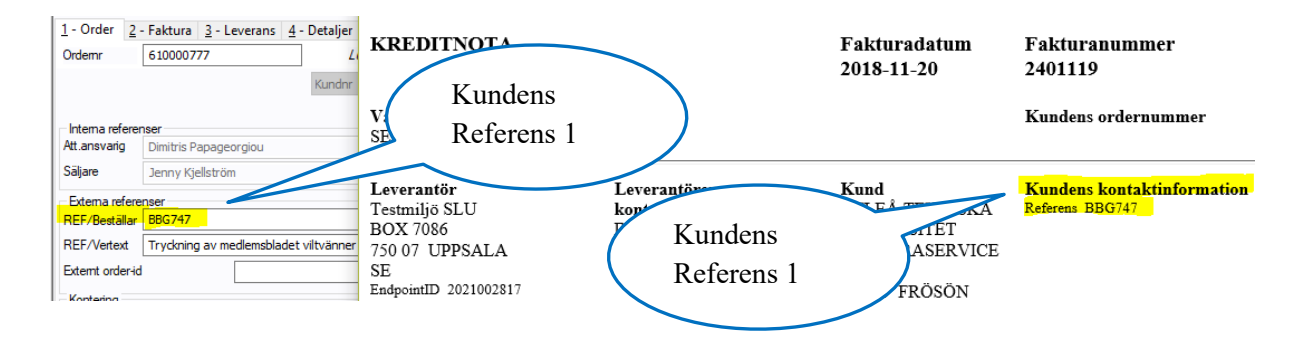

Det som vi anger i fältet "REF/Vertext" i försäljningsordern kommer alltså inte ut på PEPPOL-kreditfakturan.

## Ordernummer måste vara synligt för att få fram en bild på fakturan i dokumentarkivet

För att få fram en bild på PEPPOL-fakturan i dokumentarkivet måste kolumnen "Ordernr" vara synlig. Se nedan exempel från "Fråga verifikation".

| _ |      |         |            |        |       |           |               |                |         |        |                           |           |           |
|---|------|---------|------------|--------|-------|-----------|---------------|----------------|---------|--------|---------------------------|-----------|-----------|
| I | т    | Ver.nr  | Ver.datum  | Period | Konto | Dim 1/KST | Dim<br>2/PROJ | Dim<br>4/FRITT | Dim6/MP | Belopp | Text                      | Fakturanr | Ordernr   |
| E |      | 2401098 | 2018-11-05 | 201809 | 1221  | 9840000   |               | PGINO          | 6126    | 20,00  | Tryckning av medlemsblade | 2401098   | 610000755 |
| E | 3    | 2401098 | 2018-11-05 | 201809 | 3337  | 9840000   | 9600          |                | 6126    | -20,00 | Tryckning av medlemsblade | 2401098   | 610000755 |
| Т | 0,00 |         |            |        |       |           |               |                |         |        |                           |           |           |

För att se fakturan gör du som vanligt, d.v.s. klickar i sökresultatet, går till Dokumentarkiv och dubbelklickar på den blå raden.

| <u>L</u> änkar Verkty                                                                   | /g F <u>ö</u> nster | <u>H</u> jälp |            |                  |              |         |        |                     |            |
|-----------------------------------------------------------------------------------------|---------------------|---------------|------------|------------------|--------------|---------|--------|---------------------|------------|
|                                                                                         | -                   | <u>)</u>      |            |                  |              |         |        |                     |            |
|                                                                                         |                     |               | -          |                  |              |         |        | · 13                |            |
| 🖃 🎁 Bibliotek: MAINL                                                                    | IB (Huvudbibliotek) |               | Fil /      |                  | Reckrivining | Version | Statuc | Ami                 | Uppdaterad |
| <ul> <li>Huvudbokst</li> <li>Huvudbokst</li> <li>Huvudbokst</li> <li>Kundfak</li> </ul> |                     | BIS5A20_S     | E_SO13_188 | Autogenererat av | 1            | Aktiv   | ICORE  | 2018-11-05 11:18:43 |            |
| Projekti<br>Projekti<br>Selfkisel                                                       | aktura<br>B         | T             |            |                  |              |         |        |                     |            |

För vissa fakturatyper måste "Ordernr" vara synligt för att få fram fakturabilden och i andra måste "Fakturanr" vara synlig. Ha därför för vana att alltid visa både "Fakturanr" och "Ordernr" när du ska ta fram en fakturabild så behöver du inte hålla reda på vilken typ av faktura det handlar om.

Vid frågor, kontakta ekonomisystem@slu.se.